## Logging into NIFC ArcGIS Online (AGOL) and Starting NFDRS Application Access

- 1. Open an internet window using Internet Explorer or Chrome
- 2. Navigate to the NIFC (National Interagency Fire Center) AGOL site http://nifc.maps.arcgis.com/home/index.html

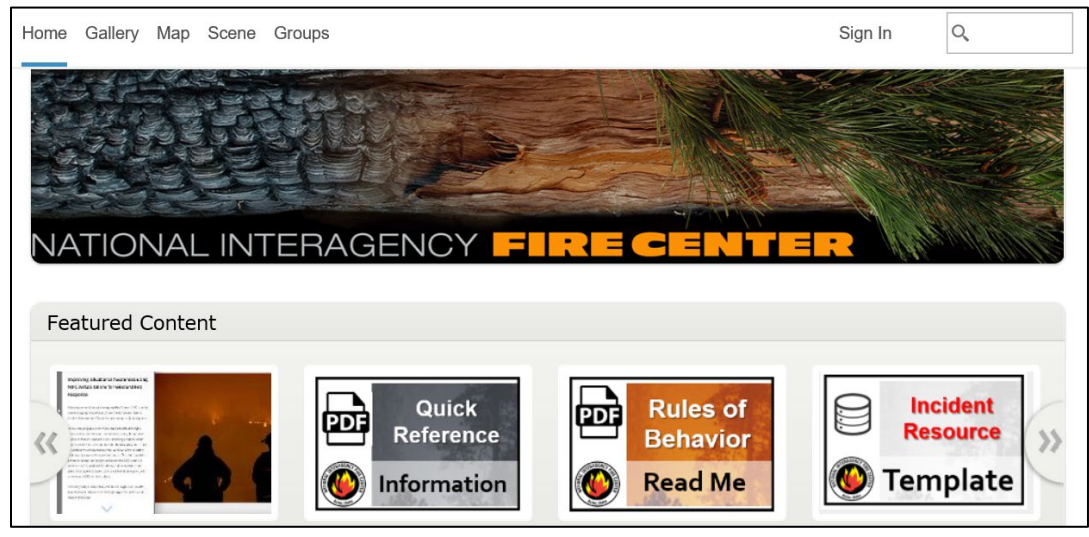

3. (If needed) Request a NIFC AGOL account on the NIFC (National Interagency Fire Center) AGOL site by clicking on the button "Request a NEW Account".

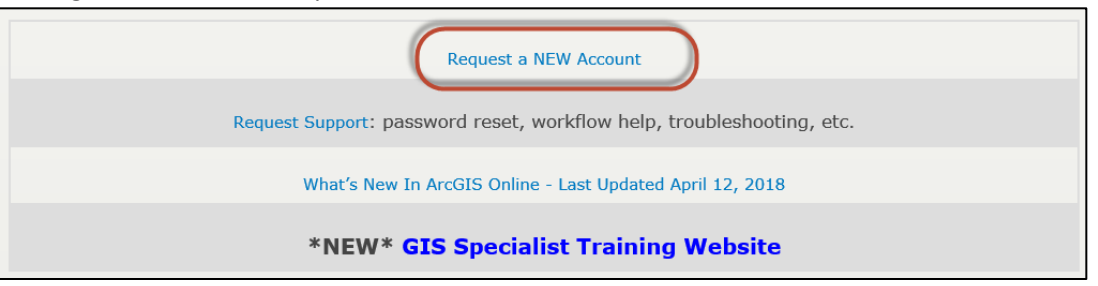

Note: For USFS folks, a NIFC AGOL account is different from a USFS AGOL account. The NIFC AGOL account is to be used with anything pertaining to wildland fire incidents.

4. If you already have a NIFC AGOL account, then click on the "Sign In" link in the upper right-hand corner of the NIFC AGOL site page.

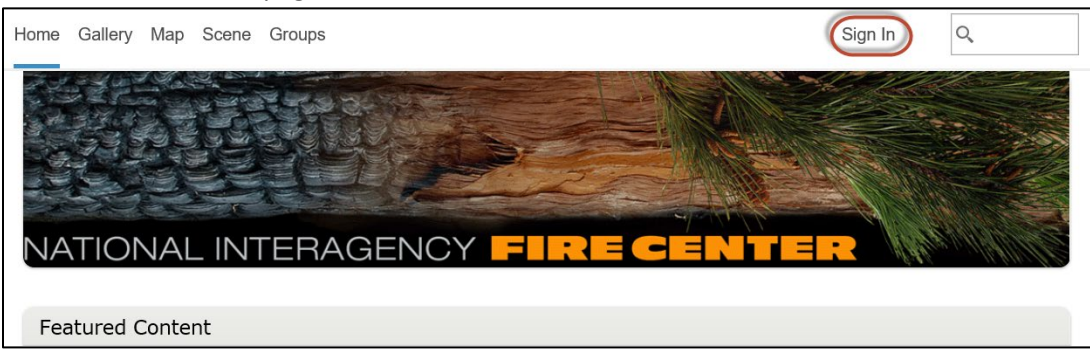

## Logging into NIFC ArcGIS Online (AGOL) and Starting NFDRS Application Access

5. Enter your NIFC AGOL login and password → check the box "Keep me signed in" → click "Sign In" button.

| Home Gallery Map Scene Groups |                                                               |
|-------------------------------|---------------------------------------------------------------|
| Sign in to National Int       | teragency Fire Center                                         |
|                               |                                                               |
|                               | Sign in to National Interagency <b>() esri</b><br>Fire Center |
|                               | Username<br>sbear nifc                                        |
|                               | Password                                                      |
|                               | ••••••                                                        |
|                               | Keep me signed in     SIGN IN                                 |
|                               | Forgot password? Forgot username?                             |

6. If your login is correct, you'll be returned to the NIFC (National Interagency Fire Center) AGOL site. Check the upper right-hand corner to ensure login was successful.

| Home | Gallery | Мар | Scene | Groups | Content | Organization |  | 6 | 🕅 GB |  | Q |  |
|------|---------|-----|-------|--------|---------|--------------|--|---|------|--|---|--|
|------|---------|-----|-------|--------|---------|--------------|--|---|------|--|---|--|

- 7. Cick "Groups".
- 8. The Groups page appears. Click on "Sort by:" and select "Date Created" to reorder your groups. Look for and double-click on "NFDRS 2016 Rollout Workshop Application Access".

| Home Gallery Map Scene Groups Content C                                         | rganization                                                              | 6 🕅 GB                                                                                         | Q                     |
|---------------------------------------------------------------------------------|--------------------------------------------------------------------------|------------------------------------------------------------------------------------------------|-----------------------|
| Groups My Groups Featured Groups My Organization                                | 's Groups                                                                |                                                                                                |                       |
| Create New Group                                                                | Q Search My Groups                                                       | (                                                                                              | Sort by: Date Created |
| Only show groups with new membership Only show groups with new membership Owner | N FDRS 2016 Rollout<br>Owner: abailey_nifc<br>Created: Apr 30, 2018 Last | L Workshop - Application Access                                                                | 📩 Leave Group         |
| Owned by Me<br>Owned by Others                                                  | Main group for access to NFI                                             | DRS 2016 Rollout Workshop Applications                                                         |                       |
| Date Created                                                                    | NFDRS 2016 Rollout<br>Owner: abailey_nifc                                | ; Workshop - Maps and Apps                                                                     | 🖄 Leave Group         |
| Today<br>Yesterday<br>Last 7 Days<br>Last 30 Days                               | Created: Apr 30, 2018 Last<br>A group for the maps and sup               | : Updated: Apr 30, 2018 Viewable by: Group M pporting apps used in the NFDRS 2016 Rollout Work | embers<br>kshop.      |

## Logging into NIFC ArcGIS Online (AGOL) and Starting NFDRS Application Access

9. The following page (or similar) will appear. Click on the FDRA button to activate the application.

| Home Gallery Map Scene Groups Content Organization                     | GB Q                                                                     |  |  |  |
|------------------------------------------------------------------------|--------------------------------------------------------------------------|--|--|--|
| NFDRS 2016 Rollout Workshop - Applic<br>Overview Content Members       | cation Access                                                            |  |  |  |
| N Main group for access to NFDRS 2016 Rollout Workshop<br>Applications | Share                                                                    |  |  |  |
| An in-depth description of the group is not available.                 | Details<br>Created: April 30, 2018<br>Viewable by: Only group<br>members |  |  |  |
| Latest Content     View All Group Content                              | Contributors: Only group<br>owner and managers<br>2 1                    |  |  |  |
| Draft Fire Danger R…                                                   | Owner                                                                    |  |  |  |

10. The following application window will open. By default, the "Read Me" tab will open first, but any of the tabs may be clicked on to activate.

| Draft Fire Danger Rating Areas                                                                                                    |                                                                                                    |                                             |                                   |                                                           |                                                       | US National Fre Danger<br>Rating System<br>(NFDRS2015)                                                                                                 |  |  |  |
|----------------------------------------------------------------------------------------------------|----------------------------------------------------------------------------------------------------|---------------------------------------------|-----------------------------------|-----------------------------------------------------------|-------------------------------------------------------|----------------------------------------------------------------------------------------------------|--|--|--|
| Read Me                                                                                                    | Vegetation                                                                                                    | Topography                                  | Climate                           | Draw Final Breaks                                         | View Fire History                                     |                                                                                                    |  |  |  |
| Read This First -                                                                                                    | Read This First – then come back to it as needed for assistance                                                                                                    |                                             |                                   |                                                           |                                                       |                                                                                                    |  |  |  |
| This is a web ap<br>Vegetation, Top                                                                                                    | plication designed<br>ography, and Clim                                                                                                    | l to help users quicl<br>ate. More informat | kly access data<br>ion about wha  | asets useful for delineatir<br>at a Fire Danger Rating Ar | ng Fire Danger Rating Ar<br>rea is can be found in th | eas (FDRAs), and use those datasets to delineate their FDRAs into areas with similar<br>e Advanced National Fire Danger Rating System course material. |  |  |  |
| 1. For the                                                                                                    | 1. For the best results, it's recommended to use Chrome over Internet Explorer. Some icons do not appear as intended in Internet Explorer.                                                                                                    |                                             |                                   |                                                           |                                                       |                                                                                                    |  |  |  |
| <ol> <li>By default, this "Read Me" tab will open first, but you may start working on any tab at any time by simply clicking to activate the tab on to activate. Each tab operates in basically the same way, but<br/>you can get an information box explaining how to operate within the window by clicking on the Details menu. You can also come back to this page by clicking the "Read Me" tab.</li> </ol> |                                                                                                    |                                             |                                   |                                                           |                                                       |                                                                                                    |  |  |  |
| After re                                                                                                    | After reading the information, click Close to make the box disappear.                                                                                                    |                                             |                                   |                                                           |                                                       |                                                                                                    |  |  |  |
| 3. Explair<br>a.<br>b.                                                                                                    | <ul> <li>Explain the tabs:         <ul> <li>Read Me</li> <li>Instructions for reference on how to use the application. Come back to this tab any time you want to</li> <li>Vegetation</li> <li>Use the layers button to toggle on and off the National Land Cover Dataset (NLCD), GAP Analaysis Landcover, and Landfire Existing Vegetation Type (EVT) layers. Click the edit button, then                  "Vegetation", to draw lines separating areas of unique vegetation types on your landscape. Make sure to note which layer was used in the delineation.</li> </ul> </li> </ul> |                                             |                                   |                                                           |                                                       |                                                                                                    |  |  |  |
| c.                                                                                                    | c. Topography<br>Use the "Layers" button to toggle on and off the Elevation and Slope layers. Click the "Edit" button, then "Topography", to draw lines separating areas of unique topographic types on your<br>landscape. Make sure to note which layer was used in the delineation.                                                                                                    |                                             |                                   |                                                           |                                                       |                                                                                                    |  |  |  |
| d.                                                                                                    | d. Climate<br>Use the "Layers" button to toggle on and off the Annual and April - October precipitation (ppt) and maximum temperature layers. Click the "Edit" button, then "Climate", to draw lines<br>separating areas of unique topographic types on your landscape. Make sure to note which layer was used in the delineation.                                                                                                    |                                             |                                   |                                                           |                                                       |                                                                                                    |  |  |  |
| e.                                                                                                    | e. Draw Final Breaks<br>Using the breaks drawn in the vegetation, topography, and climate steps as a guide, delineate a set of final break lines that will be used by a GIS Specialist to draft fire danger rating areas.                                                                                                    |                                             |                                   |                                                           |                                                       |                                                                                                    |  |  |  |
| f.                                                                                                    | View Fire History<br>Zoom in to your a<br>occurrence point:                                                                                                    | rea of interest. Use<br>5. No editing takes | the "layers"  <br>place in this v | panel to turn on and off f<br>iew.                        | ire occurrence data. No                               | te that most layers have both a "heatmap" option as well as a layer that simply displays                                                               |  |  |  |
|                                                                                                    |                                                                                                    |                                             |                                   |                                                           |                                                       |                                                                                                    |  |  |  |